## NEX APP

Ustawianie temperatury i timerów.

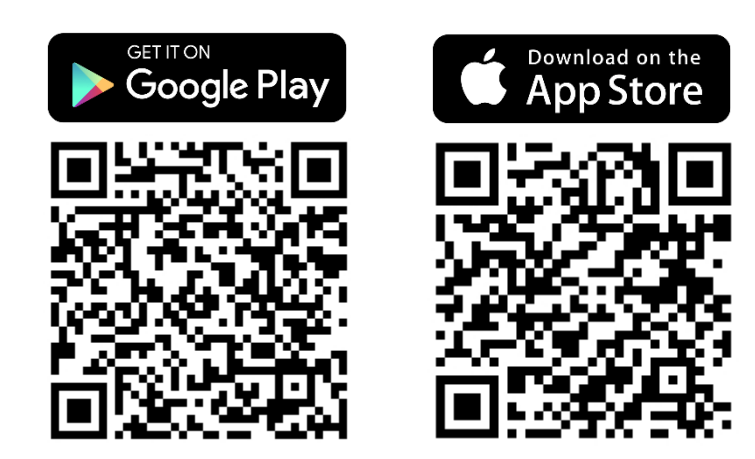

\*Instrukcja została przygotowana na podstawie systemu IOS. Dla systemu Android mogą wystąpić niewielkie różnice **Krok 1. Naciśnij na obszar** z żądanym **priorytetem** ogrzewania: temperatura grzejnika albo pokoju.

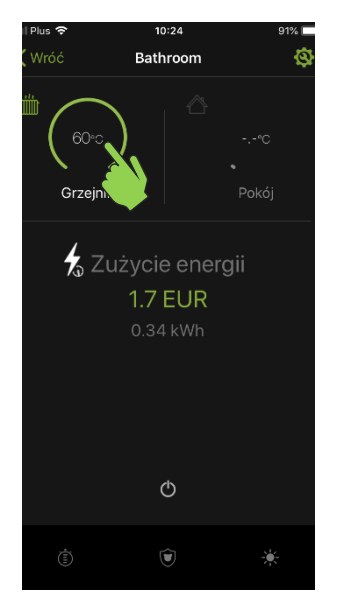

Krok 4. Wybierz timer, który chcesz ustawić.

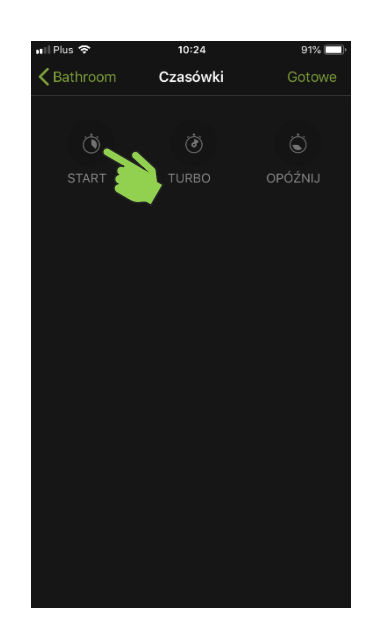

## Krok 2. Za pomocą paska możliwe jest ustawianie temperatury, jaką osiągnie i utrzyma grzałka NEX APP.

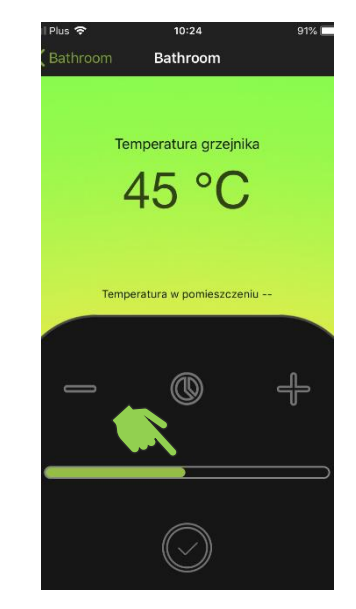

Krok 5. Określ temperaturę, przy której będzie pracował timer.

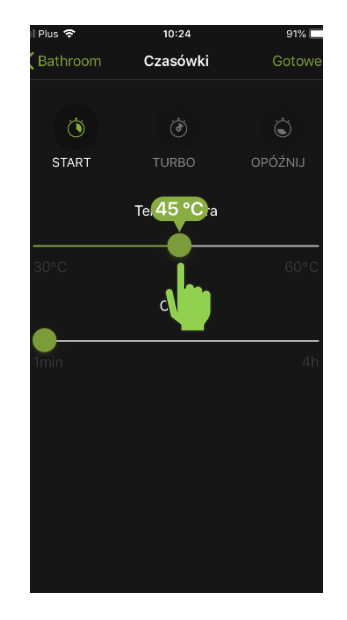

Krok 3. Naciśnij ikonę timera, aby wejść do menu aktywacji i ustawień timera.

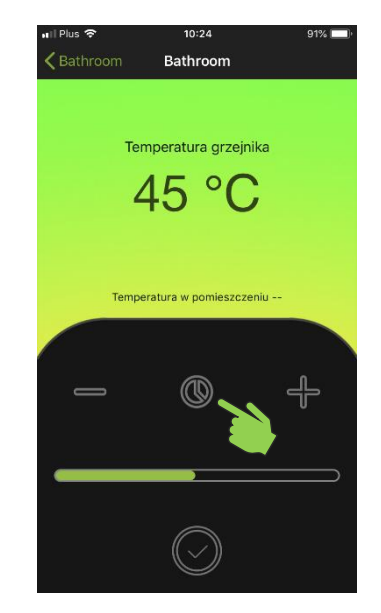

Krok 6. Określ czas, przez jaki będzie działać timer.

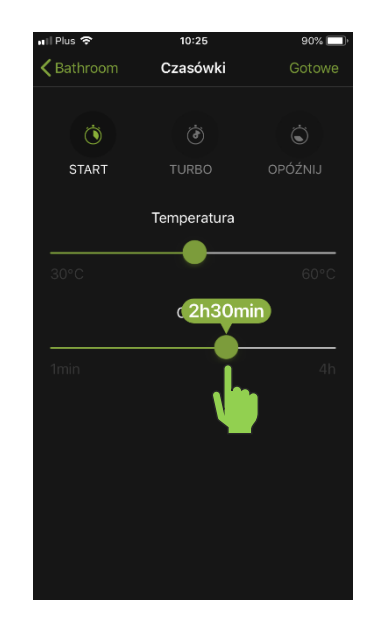

**Krok 7**. **Naciśnij** ikonę z zaznaczonym znakiem wyboru aby **zapisać** ustawienia.

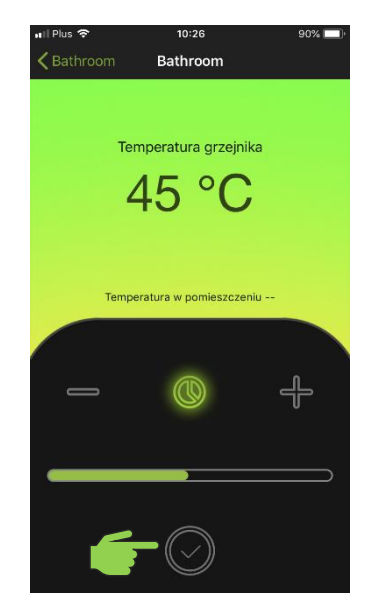

**Krok 8. Gotowe**, timer jest ustawiony i aktywny. Grzałka NEX APP rozpocznie pracę zgodnie z ustawieniami.

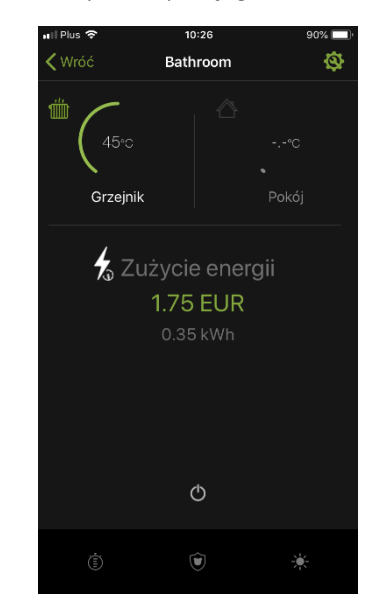

Krok 9. Aby dezaktywować funkcję timera, należy wyłączyć i włączyć grzałkę.

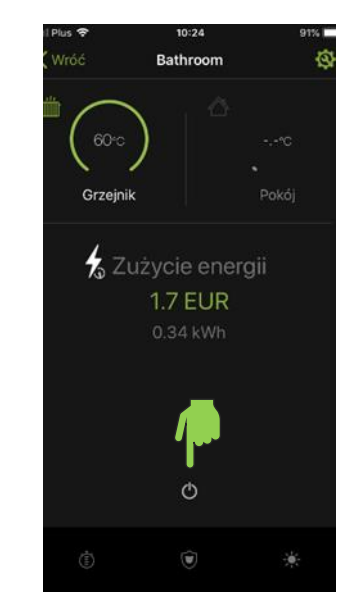